| • SØRLANDET SYKEHUS  | Med           | Prosedyre      |             |              |           |
|----------------------|---------------|----------------|-------------|--------------|-----------|
| <b>OPERA SWING</b>   | BRUKERVEILEDN | Side 1 av 5    |             |              |           |
| Dokumentplassering:  |               | Godkjent dato: | Gyldig til: | Dato endret: | Revisjon: |
| II.MSK.Rad SSF.2.C-3 |               | 27.08.2024     | 27.08.2026  | 27.08.2024   | 2.00      |

Medisinsk serviceklinikk/Radiologisk avdeling SSF/Pasienter og brukere/Generell Radiologi DISTRIBUSJONSLISTE: EK, Lab 2

ENDRINGER FRA FORRIGE VERSJON: Endret på tilkobling trådløs detektor. Endret på manuell registrering. Lagt til maks kg.

## SLÅ PÅ SYSTEMET

Se egen prosedyre i perm lab2

## SLÅ AV SYSTEMET

Se egen prosedyre i perm lab 2

Maks vekt på bord: 227kg

# ARBEIDSFLYT VED BILLEDTAKING

- Registrer pasienten i DIPS
- Start undersøkelsen i DIPS
- Gå inn på "worklist" (Ikon mann "med kortstokk")
- Oppdater ved å trykke på "Get list"
- Dobbeltklikk på aktuell pasient du får opp registrerte data på pasient. Du har mulighet til å endre data i dette pasientkortet.
- Pasienten må alltid være registrert og angitt som den aktive pasienten. Først da kan det eksponeres.
- Kontroller at menyvalget stemmer
- Eksponer
- Ev. bildebehandling
- Velg ut bildene du skal sende til PACS
- Send undersøkelsen til PACS
- Lukk undersøkelsen ved å "gå ut døren"

## UNDERSØKELSE AV PASIENT REGISTRERT I DIPS

- Klikk på worklist
- Worklisten oppdateres ved å dobbeltklikke på "Get list"
- Dobbeltklikk på ønsket pasient
- Alle innlagte undersøkelser kommer opp i menyen. Hvilke bilder som ligger i menyen kan sees ved å trykke på "mann til venstre"
- Når det er tatt **en eksponering**, blir neste undersøkelse på menylista aktivert osv
- Dersom du velger å ikke følge lista i menyen, aktiverer du selv ønsket undersøkelse ved å markere den. Da faller automatikken ut – og du må velge manuelt for hver gang nytt bilde skal tas.

|                       |                      |                | DokumentID:D30902 |
|-----------------------|----------------------|----------------|-------------------|
| Utarbeidet av:        | Fagansvarlig:        | Godkjent av:   | Verifisert av:    |
| Decotron - GMM, Signe | Signe Meland Egeland | Heidi Kollstad | 0                 |
| Meland Egeland        |                      |                |                   |

| • • SØRLANDET SYKEHUS                       | OPERA SWING BRUKERVEILEDNING, Radiologisk avd. SSF        |                                       |                                 |                                |                   |  |
|---------------------------------------------|-----------------------------------------------------------|---------------------------------------|---------------------------------|--------------------------------|-------------------|--|
| Dokumentplassering:<br>II.MSK.Rad SSF.2.C-3 | Utarbeidet av:<br>Decotron - GMM, Signe<br>Meland Egeland | Fagansvarlig:<br>Signe Meland Egeland | Godkjent<br>dato:<br>27.08.2024 | Godkjent av:<br>Heidi Kollstad | Revisjon:<br>2.00 |  |

#### MANUELL REGISTRERING

- Arkivet må være aktivert
- Klikk på "Mann med pil" angir New Study
- Fyll inn under følgende rubrikker:

#### **Patient Data:**

- o Skriv inn Family Name
- o First Name

#### **Birth Date:**

- o Day, Month, Year
- ID = fødselsdato og personnummer (ddmmyyxxxxx)

#### **Automatic Prosedyre:**

• Velg aktuelle undersøkelser under rubrikken: Force Selection

#### **Study Data:**

- Accessionnummer (=NORSSFnummer)
- Trykk til slutt på **OPEN**

(En behøver ikke fylle inn noe i rubrikkene «Sceduled data» og «Performed data»

### LEGGE TIL EN NY MENY/ENDRE MENY

- En bør i hovedsak legge til nye menyer/endre menyer i DIPS. Da får du en ny/revidert linje på worklist, og riktig protokoll kommer opp på modalitet.
- Alternativt så kan ny undersøkelse velges ved å trykke på " mann helt til høyre" velg hvilken undersøkelse som ønskes
- Siste alternativ: Velg på touch skjerm

## FEILEKSPONERING

- Når du har eksponert så blir undersøkelsen haket av
- Gå aktivt tilbake på menylista og velg hvilken eksponering du vil ta en gang til.

### GJENOPPTA/FORTSETTE PÅ EN NY UNDERSØKELSE

- Gå inn i Arkivet
- Dobbeltklikk på aktuell pasient, og du kommer inn i undersøkelsesbildet igjen

| • SØRLANDET SYKEHUS                         | OPERA SWING BRUKERVEILEDNING, Radiologisk avd. SSF        |                                       |                                 |                                |               | e: 3<br>5 |
|---------------------------------------------|-----------------------------------------------------------|---------------------------------------|---------------------------------|--------------------------------|---------------|-----------|
| Dokumentplassering:<br>II.MSK.Rad SSF.2.C-3 | Utarbeidet av:<br>Decotron - GMM, Signe<br>Meland Egeland | Fagansvarlig:<br>Signe Meland Egeland | Godkjent<br>dato:<br>27.08.2024 | Godkjent av:<br>Heidi Kollstad | Revis<br>2.00 | jon:      |

• Velg i fra menylista hvilken eksponering du vil ta en gang til

## KORRIGERE PASIENT OG STUDIEDATA FOR EN UNDERSØKT PASIENT

- Gå inn i arkivet
- Marker aktuell pasient i arkivet
- Klikk deretter på

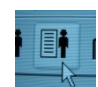

- Gå inn og endre aktuelle data
- Send bildene på nytt

## HENTE FRAM IGJEN PASIENT PÅ LISTEN SOM ALLEREDE ER AKTIVERT/ÅPNET

- Pasienter som er hentet opp fra worklist, blir liggende i Arkivet.
- Ved å dobbeltklikke på aktuell pasient, kommer du inn i undersøkelsesbildet

### HENTE FREM GAMLE BILDER/SENDE BILDER PÅ NYTT

- Gå inn i Arkivet og dobbeltklikk på aktuell pasient.
- Utfør eventuelle endringer, merk bildet og send de over på vanlig måte

### **REPROSSESERE BILDET**

- Gå inn i det aktuelle bildet.
- Beskjær bildet slik ønsket
- Aktiver "histogram" > trykk på "Auto". Bildet regnes ut på nytt. Vurder resultatet og juster ev window og level

### ENDRE ANTALL EKSPONERINGER PR SEKUND

- Gå inn på Single Shot.
- Velg antall bilder du ønsker pr. sek.

#### **GJENNOMLYSNING**

LAGRE GJENNOMLYSNINGSBILDET

| • SØRLANDET SYKEHUS                         | OPERA SWING BRUKERVEILEDNING, Radiologisk avd. SSF        |                                       |                                 |                                |                   |  |
|---------------------------------------------|-----------------------------------------------------------|---------------------------------------|---------------------------------|--------------------------------|-------------------|--|
| Dokumentplassering:<br>II.MSK.Rad SSF.2.C-3 | Utarbeidet av:<br>Decotron - GMM, Signe<br>Meland Egeland | Fagansvarlig:<br>Signe Meland Egeland | Godkjent<br>dato:<br>27.08.2024 | Godkjent av:<br>Heidi Kollstad | Revisjon:<br>2.00 |  |

Gjennomlys > klikk på 0

> bildet er nå avfotografert fra

gjennomlysningsskjermen og ligger i arkivet

- Det kan deretter sendes over i PACS på vanlig måte 0
- LAGRE EN GJENNOMLSNINGS-SERIE
  - På alle ordinære gjennomlysningsundersøkelser lagres alle bildene automatisk. 0
  - Dersom en ønsker å lagre en gjennomlysnings-serie ved en annen protokoll, må du aktivere 0 FØR du begynner å gjennomlyse. Dette må gjentas for hver gang ikonet

gjennomlysningspedalen blir aktivert.

- FLYTTE GJENNOMLYSNINGSBILDET FRA SKJERM 1 TIL SKJERM 2
  - Lagre aktuelt gjennomlysningsbildet ved å klikke på 0
  - Klikk så på 0

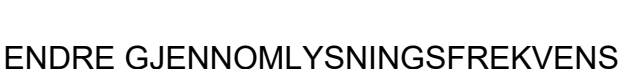

• Velg antall ønskede bilder ved å klikke på

#### TRÅDLØS DETEKTOR

Dersom pasient ikke er hentet inn fra worklist:

Aktiver den trådløse detektoren ved å klikke på ikonet øverst i linje på pc skjerm:

Dersom pasient er aktivert fra worklist:

- Klikk på ikonet «direct» på touch skjerm
- Klikk deretter på ikonet WiFi på touch skjerm
- Ikonet

på pc skjerm blir aktivert. Klikk på det for å koble til detektor.

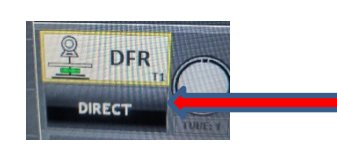

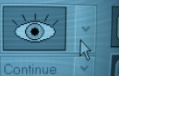

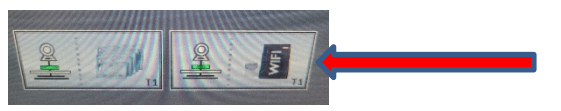

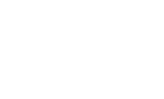

| • SØRLANDET SYKEHUS                         | OPERA SWING BRUKERVEILEDNING, Radiologisk avd. SSF        |                                       |                                 |                                |               | e: 5<br>5 |
|---------------------------------------------|-----------------------------------------------------------|---------------------------------------|---------------------------------|--------------------------------|---------------|-----------|
| Dokumentplassering:<br>II.MSK.Rad SSF.2.C-3 | Utarbeidet av:<br>Decotron - GMM, Signe<br>Meland Egeland | Fagansvarlig:<br>Signe Meland Egeland | Godkjent<br>dato:<br>27.08.2024 | Godkjent av:<br>Heidi Kollstad | Revis<br>2.00 | jon:      |

- Når det lyser 1 grønt lys og 1 blått lys er detektor koblet til systemet og klar for billedtaking.
- Billedtaking og arbeidsflyt generelt blir på samme måte som på direkte fast detektor
- Dersom trådløs detektor har en batterikapasitet på under 25 % anbefales det å bytte batteri
- Batterikapasitet leses av ved å trykke på

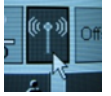

### **PIDESTALL**

- Sett bordet i ønsket autoposisjon FØR pidestall aktiveres
- Pidestallen blir aktivert ved å klikke på

på touch skjerm FØR pidestallen tas ut av låsen.

• En har ikke mulighet til å bruke pidestall og konsoll inne på operatørrom samtidig pga kollisjonsfare.

### Kryssreferanser

Eksterne referanser GMM OPERA D4000R USER` MANUAL